## 保良局馬錦明中學

## 中一自行分配學位 ZOOM 面試登入及使用流程圖 (PC 版)

Zoom 下載地址:

https://zoom.us/download

| 下載中心                                                                   | IT 管理員專用下載連結 ▼               |               |  |  |
|------------------------------------------------------------------------|------------------------------|---------------|--|--|
|                                                                        |                              |               |  |  |
| Zoom 會議用戶端<br><sup>當您開始或加入第一個 Zoom 會議後,將會自動下載。</sup><br>下載 版本 4.6.4 (1 | 動下載 Web 瀏覽器用戶端<br>7409.0120) | ,此外也可在此處手     |  |  |
| 下載後進入軟件                                                                |                              |               |  |  |
| Zoom Cloud Meetings                                                    |                              | – 🗆 X         |  |  |
| ①首先・先註冊                                                                | 及登入                          |               |  |  |
| 登入 翹                                                                   | 見註冊                          |               |  |  |
| 輸入您的電子郵件                                                               |                              | SSO登錄         |  |  |
| 輸入您的密碼                                                                 | 記? 或                         | 以Google帳號登入   |  |  |
| <ul> <li>○ 譲我保持登入</li> <li>○ 200</li> </ul>                            | λ [                          | 以Facebook帳號登入 |  |  |
|                                                                        |                              |               |  |  |

く返回

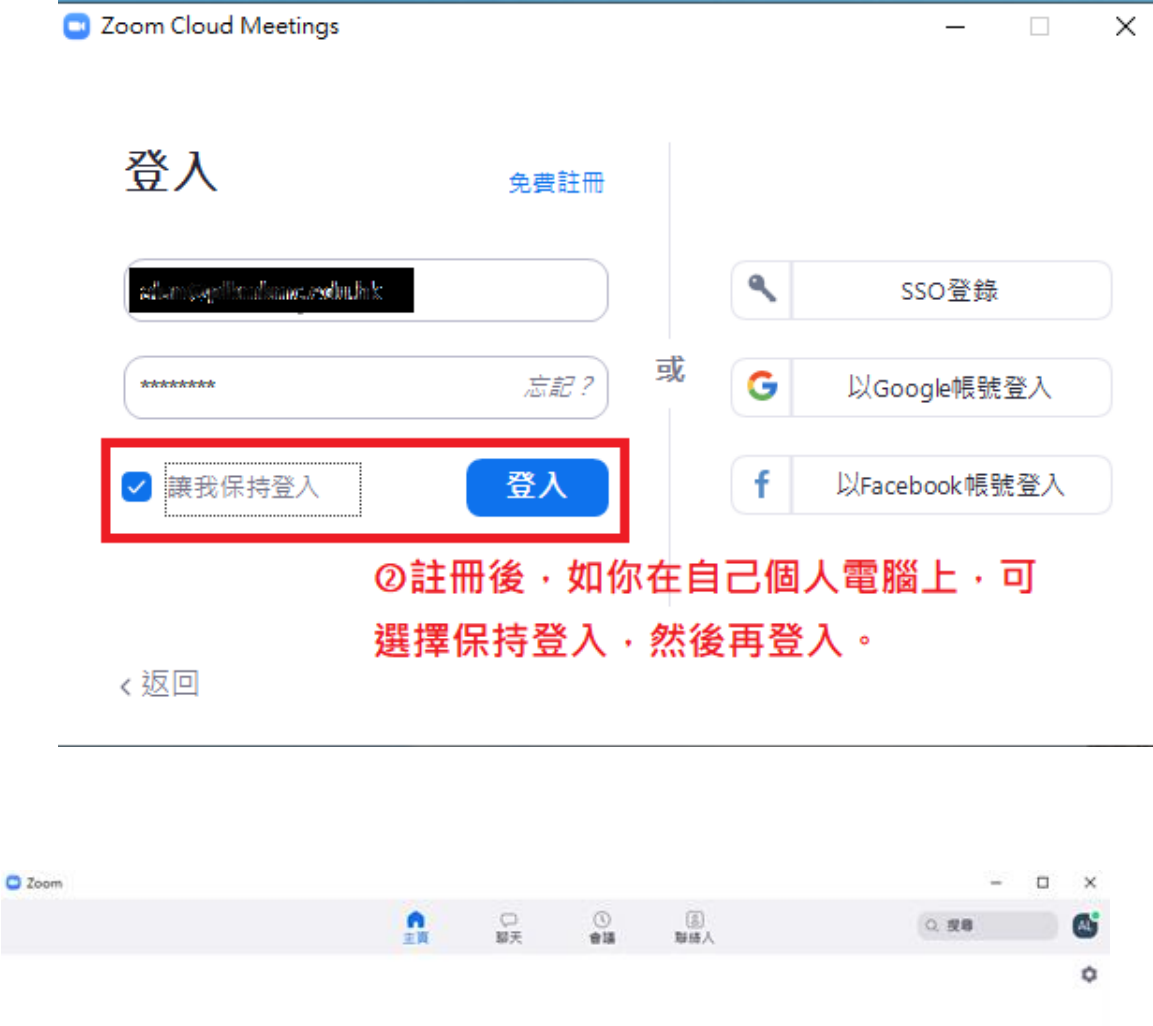

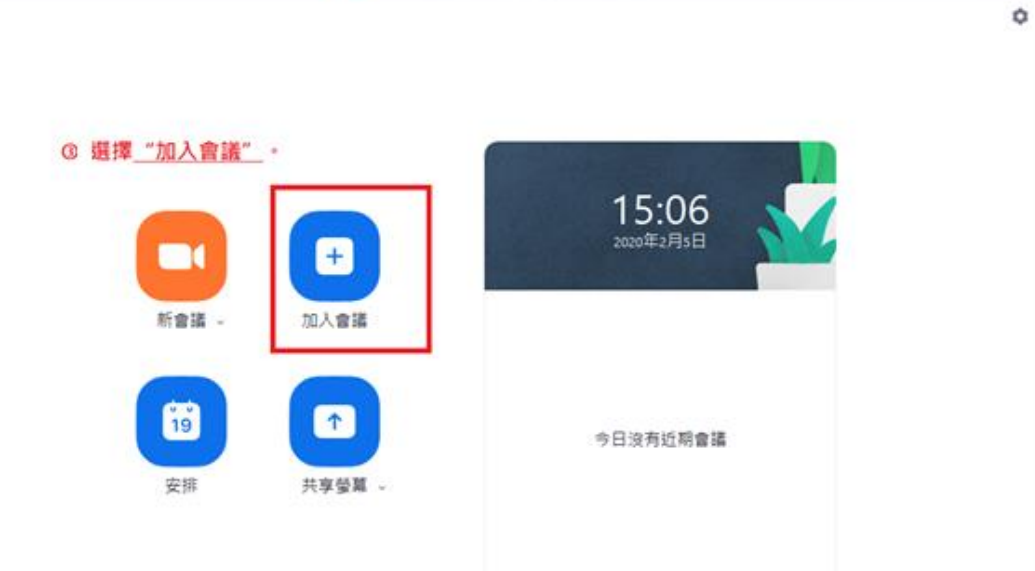

## 面試前五分鐘進入會議·並在等候室等待 老師個別接見。

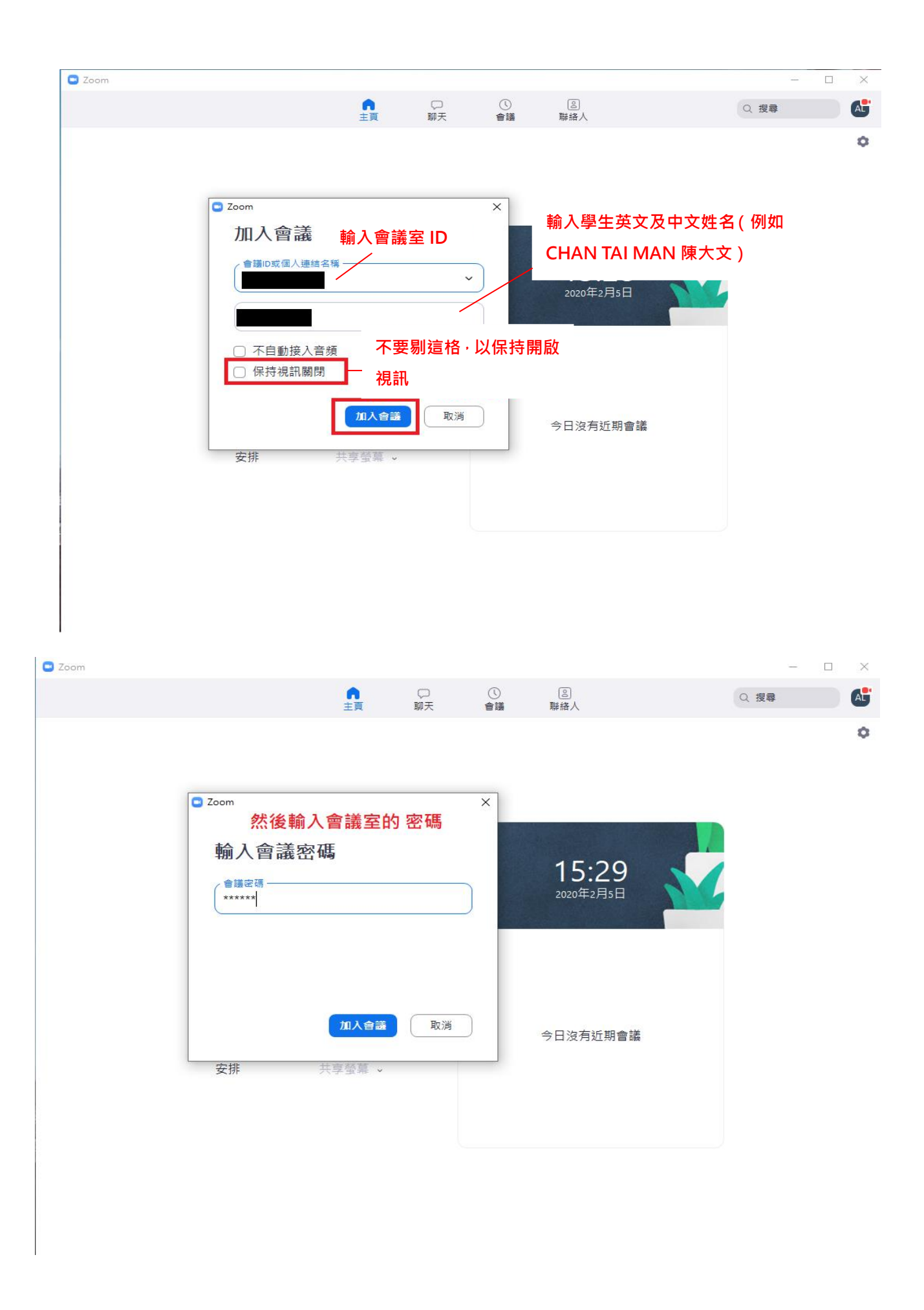

| Soom 参會者ID: 17 會議號: 182-216-903 |        |                                        |                 | - 🗆 × |      |    |
|---------------------------------|--------|----------------------------------------|-----------------|-------|------|----|
| 0                               |        | 郑廷···································· |                 |       | -    |    |
|                                 |        | a/ball . tszchun Lee                   |                 |       | Q 提尋 | AL |
|                                 |        |                                        | ○項左此書西供書你已式功加入会 |       |      | \$ |
|                                 |        |                                        | ④現住此畫面代衣你已成功加入曾 |       |      |    |
|                                 |        |                                        | 議。點擊「使用電腦語音設備」· |       |      |    |
|                                 | 會議主題:  | tszchun Lee's Zoom Meeting             | 點擊後就可以關掉這個框了。   |       |      |    |
|                                 | 主持人:   | tszchun L 🖸 請選擇會議語官的接入力                | 5式 ×            |       |      |    |
|                                 | 密碼:    | 985972 電話摆                             | 入使用電腦音訊加入       |       |      |    |
|                                 | 邀請鏈接:  | https://zo                             |                 |       |      |    |
|                                 |        | 複製鏈接                                   |                 |       |      |    |
|                                 | 參與者ID: | 17                                     | 使用電腦語音設備        |       |      |    |
|                                 |        |                                        |                 |       |      |    |
|                                 |        |                                        |                 |       |      |    |
|                                 |        |                                        |                 |       |      |    |
|                                 |        |                                        | 使用本機後克風和揚聲器     |       |      |    |
|                                 |        |                                        |                 |       |      |    |
|                                 | 連接語音   | 分享由面                                   | 邀請他人            |       |      |    |
|                                 |        |                                        |                 |       |      |    |
|                                 |        |                                        |                 |       |      |    |
|                                 |        |                                        |                 |       |      |    |
|                                 |        |                                        |                 |       |      |    |
|                                 |        |                                        |                 |       |      |    |
|                                 |        |                                        |                 | 離開會議  |      |    |
|                                 |        |                                        |                 |       |      |    |

## 面試完結後緊記離開會議。

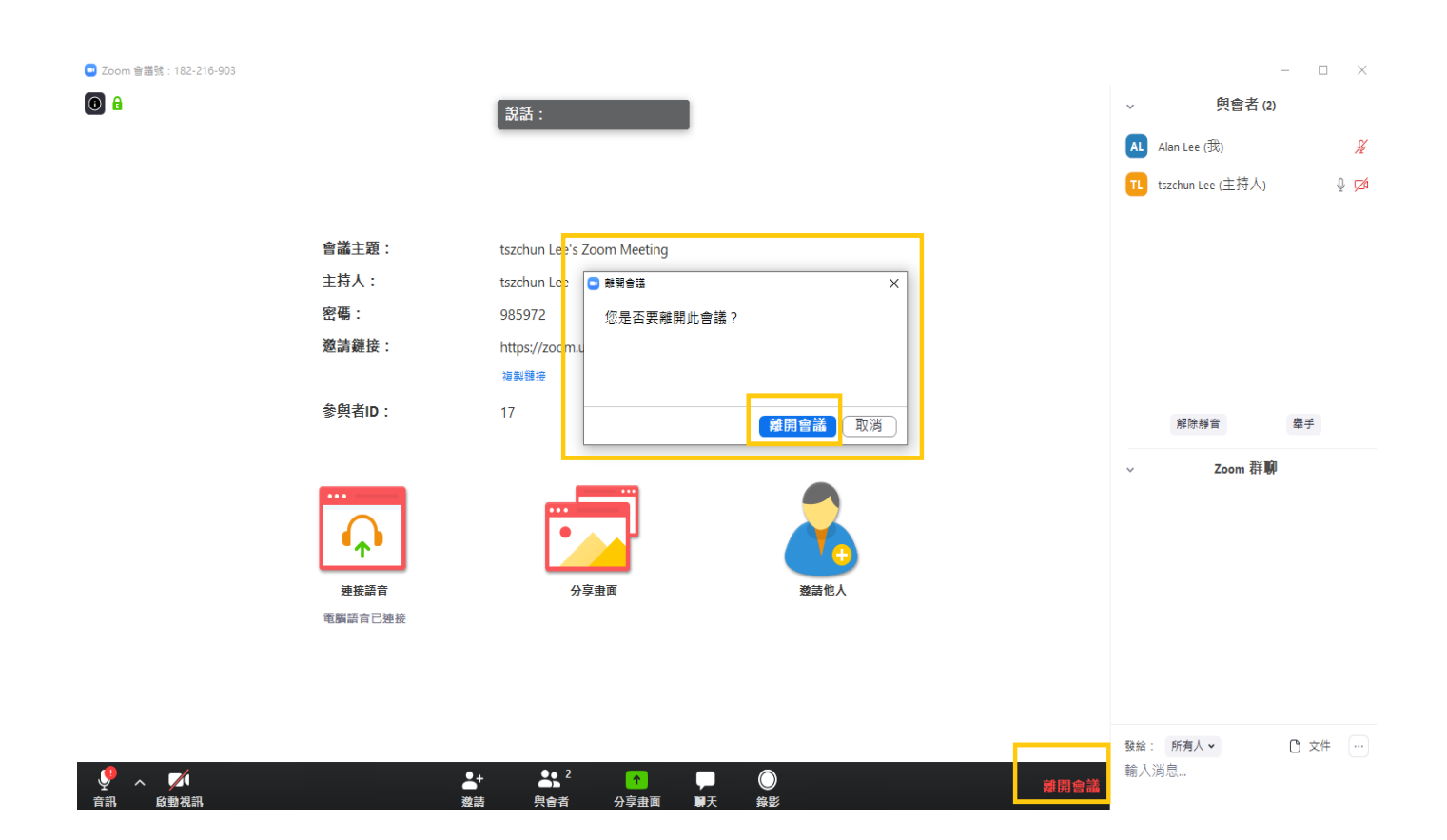